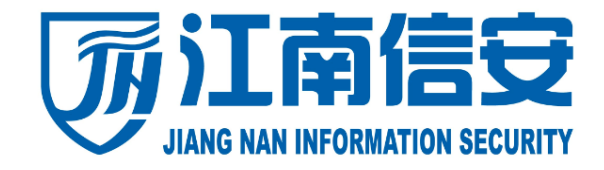

# 移动安全接入网关

## 快速配置手册

## 江南信安(北京)科技有限公司

北京市海淀区西直门北大街 32 号枫蓝国际中心 A 座 607 室

电话:010-62253088

传真:010-62698668

网址: www.jnsec.net

服务热线:4000-822-365

邮编 : 100082

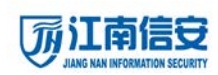

## 一、 用户需求

公司在阿里云上部署了业务系统服务器,公司办公人员需要访问 阿里云上的 0A 系统,公司 IT 运维同事需要远程管理业务服务器。

### 二、 配置步骤

### 第一步:添加用户

导航到『接入管理』-『用户管理』-『用户列表』。

|                                                                                                    | 12345677833066588499984141145696553                                                        | 123456776036655034950344111000                              |      |
|----------------------------------------------------------------------------------------------------|--------------------------------------------------------------------------------------------|-------------------------------------------------------------|------|
| <ul> <li>&gt; 网关监控</li> <li>&gt; 网关管理</li> <li>&gt; 系统管理</li> <li>&gt; 差入管理</li> <li>&gt; 進入管理</li> <li>○ 服务管理</li> <li>○ 角色管理</li> <li>○ 用户管理</li> </ul> | 用户列表     用户导出     用户导入数据上传     用户       编号     这中       全部标记 清除标记 反向标记 删除选中项 ◎ 口令用户 ◎ 证书用户 | 写入-CSV上後 用户导入-CSV处理<br>详细信息<br>○ 双因素用户 用户名或备注: 查找 」<br>増加部门 | 页 一页 |
| 点击 <mark> <sup>增加</sup></mark>                                                                                                    | <b>部门</b> ,添加「内部员工                                                                         | 」部门同时添加角色                                                   | 0    |
|                                                                                                    | 增加部门                                                                                       |                                                             |      |
| * 部门名称                                                                                                    | <b>:</b> 内部员工                                                                              |                                                             |      |
|                                                                                                    | 🔽 创建与部门名称相同的                                                                               | 角色                                                          |      |
|                                                                                                    | 提交取消                                                                                       |                                                             |      |
| 点击 提交                                                                                                    | 保存添加的「内部员工」部                                                                               | 门。                                                          |      |

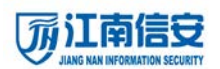

#### 江南信安移动安全接入网关快速配置手册

|                                                               | ESECURITY         12345677893665884494984141145656336                                           |
|---------------------------------------------------------------|-------------------------------------------------------------------------------------------------|
| <ul> <li>▶ 网关监控</li> <li>▶ 网关管理</li> </ul>                    | 用户列表     用户导入     動法     用户导入-CSV上後     用户导入-CSV处理       编号     选中     详细信息       1     1     1 |
| <ul> <li>&gt; 系统管理</li> <li>→ 接入管理</li> <li>□ 服务管理</li> </ul> | 全部标记 清除标记 反向标记 删除选中项 ④ 口令用户 〇 证书用户 〇 双因素用户 用户名或备注: 查找 上一页 下一页<br>增加部门                           |

## 点击刚添加的 <sup>全內部员工</sup> 部门,进入到部门中。

|                                                                                                    | I 23456780365588499984141                                                                                 | 123456788366508465864141176                                                                                                    |                                 |
|----------------------------------------------------------------------------------------------------|----------------------------------------------------------------------------------------------------|----------------------------------------------------------------------------------------------------|---------------------------------|
| ▲ ○ ○ ○ ○ ○ ○ ○ ○ ○ ○ ○ ○ ○ ○ ○ ○ ○ ○ ○                                                                                                    | 用户列表 用户导出 用户导入-数据                                                                                         | 上传 用户导入-CSV上传 用户导入-CSV处理                                                                                                    |                                 |
|                                                                                                    | 编号 选中                                                                                                    | 详细信息                                                                                                    |                                 |
| 「「「大管理」                                                                                                    | 全部标记 清除标记 反向标记 删除选中项 ③ 口令用户                                                                               | 9 🔘 证书用户 🔘 双因素用户 用户名或备注:                                                                                                    | 查找 上一页 下一页                      |
| メ 接入管理                                                                                                    |                                                                                                    | 增加口令用户 增加证书用户                                                                                                    | 增加双因素用户 增加部门                    |
| ▶ 服务管理                                                                                                    |                                                                                                    |                                                                                                    |                                 |
| □ 魚色管理                                                                                                    |                                                                                                    |                                                                                                    |                                 |
| 📄 用户管理                                                                                                    |                                                                                                    |                                                                                                    |                                 |
|                                                                                                    |                                                                                                    |                                                                                                    |                                 |
|                                                                                                    | 僧加口今田白                                                                                                    |                                                                                                    |                                 |
| 在部门中点                                                                                                    |                                                                                                    | ■添加用尸。                                                                                                    |                                 |
|                                                                                                    |                                                                                                    |                                                                                                    |                                 |
|                                                                                                    |                                                                                                    | 0                                                                                                    |                                 |
|                                                                                                    |                                                                                                    |                                                                                                    |                                 |
| JIANG NAN INFORMATI                                                                                                    | ON SECURITY 12345678936658849998414                                                                       |                                                                                                    |                                 |
| > 网关监控                                                                                                    | 用户列表 用户导出 用户导入-数排                                                                                         | 图上传 用户导入-CSV上传 用户导入-CSV处                                                                                                    | 理                               |
|                                                                                                    |                                                                                                    |                                                                                                    |                                 |
| > 网关管理                                                                                                    |                                                                                                    | 修改口令                                                                                                    | 用户                              |
| > 网关管理           > 系统管理                                                                                                    |                                                                                                    | 修改口令                                                                                                    | 用户                              |
| <ul> <li>▶ 网关管理</li> <li>▶ 系統管理</li> <li>▼ 接入管理</li> </ul>                                                                                                    |                                                                                                    | 修改口令<br>* 登录名字: zhangsan                                                                                                    | 用户                              |
| <ul> <li>&gt; 网关管理</li> <li>&gt; 系统管理</li> <li>&gt; 差入管理</li> <li>ご 服务管理</li> </ul>                                                                                                    |                                                                                                    | 修改口令<br>* 登录名字: zhangsan<br>* 登录口令:                                                                                                    | 用户                              |
| <ul> <li>&gt; 网关管理</li> <li>&gt; 系统管理</li> <li>&gt; 差入管理</li> <li>ご 服务管理</li> <li>ご 角色管理</li> </ul>                                                                                                    |                                                                                                    | 修改口令<br>* 登录名字: zhangsan<br>* 登录口令: •••••••<br>* 重复口令: •••••••                                                                                                    | 用户                              |
| <ul> <li>&gt; 网关管理</li> <li>&gt; 系线管理</li> <li>&gt; 接入管理</li> <li>&gt; 接入管理</li> <li>&gt; 服务管理</li> <li>○ 服务管理</li> <li>○ 角色管理</li> <li>○ 用户管理</li> </ul>                                                                  |                                                                                                    | 修改口令<br>* 登录名字: zhangsan<br>* 登录口令: •••••••<br>* 重复口令: •••••••<br>用户名字:                                                                                                    | 用户                              |
| <ul> <li>&gt; 网关管理</li> <li>&gt; 系纹管理</li> <li>&gt; 基入管理</li> <li>ご 服务管理</li> <li>○ 角色管理</li> <li>○ 角色管理</li> <li>○ 用户管理</li> </ul>                                                                                        |                                                                                                    | 修改口令<br>* 登录名字: zhangsan<br>* 登录口令: •••••••<br>* 重夏口令: •••••••<br>用户名字:                                                                                                    | 用户                              |
| <ul> <li>▶ R关管理</li> <li>▶ 系线管理</li> <li>▶ 系头管理</li> <li>● 角色管理</li> <li>● 角色管理</li> <li>● 用户管理</li> </ul>                                                                                                    | 登录夕称和密码                                                                                                   | <ul> <li>修改口令</li> <li>* 登录名字: zhangsan</li> <li>* 登录口令: •••••••</li> <li>* 重夏口令: •••••••</li> <li>* 重夏口令: ••••••</li> <li>* 重夏口令: ••••••</li> <li>* 重夏口令: ••••••</li> <li>* 重夏口令: ••••••</li> <li>* 重夏口令: ••••••</li> <li>* 重夏口令: ••••••</li> <li>* 重夏口令: ••••••</li> <li>* 重夏口令: •••••</li> </ul>                                                                                                    | 用户                              |
| <ul> <li>■ R关管理</li> <li>● 系线管理</li> <li>● 服务管理</li> <li>● 用户管理</li> <li>○ 別 用户管理</li> </ul>                                                                                                    | 登录名称和密码,点                                                                                                 | 修改口令 * 登录名字: zhangsan * 登录名字: ************************************                                                                                                    | 用户                              |
| <ul> <li>■KÉ##</li> <li>■ 系然管理</li> <li>■ 服务管理</li> <li>■ 用戶管理</li> <li>改置用户的</li> </ul>                                                                                                    | 登录名称和密码,点                                                                                                 | 修改口令 <ul> <li>● 登录名字: zhangsan</li> <li>● 登录口令: •••••••</li> <li>● 重夏口令: •••••••</li> <li>● 重夏口令: •••••••</li> <li>● 重夏口令: ••••••</li> <li>● 重夏口令: ••••••</li> <li>● 重夏口令: ••••••</li> <li>● 重夏口令: ••••••</li> <li>● 重夏口令: ••••••</li> <li>● 重夏口令: ••••••</li> <li>● 重夏口令: ••••••</li> <li>● 重夏口令: ••••••</li> <li>● 重夏口令: ••••••</li> <li>● 重夏口令: •••••</li> <li>● 重夏口令: •••••</li> <li>● 重夏口令: •••••</li> <li>● 重夏口令: •••••</li> <li>● 重夏口令: ••••</li> <li>● 重夏口令: ••••</li> <li>● 重夏口令: ••••</li> <li>● 重夏口令: ••••</li> <li>● 重夏口令: ••••</li> <li>● 重夏口令: •••</li> <li>● 重夏口令: •••</li> <li>● 重夏口令: •••</li> <li>● 重夏口令: ••</li> <li>● 重夏口令: ••</li> <li>● 重音: ••</li> <li>● 重夏口令: ••</li> <li>● 重夏口令: ••</li> <li>●</li></ul> | 用户                              |
| <ul> <li>■ R¥管理</li> <li>■ 系%管理</li> <li>● 用户管理</li> <li>○ 用户管理</li> <li>○ 用户管理</li> </ul>                                                                                                    | 登录名称和密码,点                                                                                                 | <b>修改口令</b><br>• 登录名字: zhangsan<br>• 登录口令: •••••••<br>• 重夏口令: •••••••<br>用户名字:<br>気.击<br>- 提交<br>保存。                                                                                                    |                                 |
| <ul> <li>NK管理</li> <li>系然管理</li> <li>系然管理</li> <li>原方管理</li> <li>角色管理</li> <li>月户管理</li> <li>日户管理</li> <li>日户管理</li> <li>と加angsan</li> <li>6前标记 酬称选中顷 ◎ 口令用</li> </ul>                                                     | 登录名称和密码,点<br><sup>详细信息</sup><br>户 ①证书用户 ②双图素用户 用户名或简注:                                                    | ● 登录名字:       zhangsan         ● 登录口令:       ●●●●●●●●●●●●●●●●●●●●●●●●●●●●●●●●●●●●                                                                                                    |                                 |
| <ul> <li>▶ ल关管理</li> <li>▶ 系线管理</li> <li>▼ 基入管理</li> <li>● 角色管理</li> <li>● 角色管理</li> <li>● 角色管理</li> <li>● 角色管理</li> <li>● 角色管理</li> <li>● 角色管理</li> <li>● 角色管理</li> <li>● 角色管理</li> <li>● 向合管理</li> <li>● 向合管理</li> </ul> | 登录名称和密码,点<br><sup>详细信息</sup><br><sup>产 ①证书用户 ①双因素用户 用户名或备注:<br/><sup>着加口令用户</sup> <sup>第加亚书用户</sup></sup> | <ul> <li>修改口令</li> <li>登录名字: zhangsan</li> <li>登录口令: •••••••</li> <li>重复口令: •••••••</li> <li>重复口令: •••••••</li> <li>用户名字:</li> <li>五</li></ul>                                                                                                    | 用户<br>管理<br>マ ? 家 II 認知<br>所雇用色 |

点击 🎬 设置用户关联到角色。

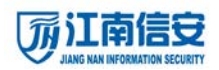

江南信安移动安全接入网关快速配置手册

|                |       |              |          |            | 1234       |            |
|----------------|-------|--------------|----------|------------|------------|------------|
| ▶ 网关监控         | 用户列表  |              | 用户导出     | 用户导入-数据上传  | 用户导入-CSV上传 | 用户导入-CSV处理 |
| ▶ 网关管理         |       |              |          |            |            | 用户隶属角色列表   |
| > 系统管理         | 当前田白: | zhan         | nsan     |            |            |            |
| ▼ 接入管理         | 编号    | 隶属           | goun     |            |            | 角色         |
| 📄 服务管理         | 1     | $\checkmark$ | 所有本地口令用户 | 【注:系统内置角色】 |            |            |
| 📄 角色管理         | 2     | <b>V</b>     | 内部员工     |            |            |            |
| 📄 用户管理         | 全部标记: | 清除标          | 记 反向标记   |            |            |            |
| ▶ <b>应</b> 用安全 |       |              |          |            |            | 提交取消       |

设置「zhangsan」用户关联到「内部员工」角色,点击 建交保存。

### 第二部:添加服务

导航到『接入管理』-『用户管理』-『服务管理』。

|                                                                                                    |                    | 123456789366                             | 588499984141145656336                                                                                                    |                                              |               |                            |
|----------------------------------------------------------------------------------------------------|--------------------|------------------------------------------|----------------------------------------------------------------------------------------------------|----------------------------------------------|---------------|----------------------------|
| <ul> <li>&gt; 网关监控</li> <li>&gt; 网关管理</li> <li>&gt; 系统管理</li> <li>&gt; 接入管理</li> <li>ご 服务管理</li> <li>ご 角色管理</li> <li>ご 角色管理</li> <li>ご 用户管理</li> </ul>                                                                                                    | B/S服务<br>编号        | C/S服务 网段<br>服务名称                         | 终端服务                                                                                                    | 端口映射<br>服务                                   | 客户端单点登录       | 移动应用<br>证<br><sup>増加</sup> |
| 点击 增加                                                                                                    | 添加业务,              | 配置后点                                     | 击 提交                                                                                                    | 保存。                                          |               |                            |
| Kite     Attended     Attended     At | NSECURITY<br>BISES | 12345473530655555499904141145<br>网段 终端服务 | 555556                                                                                                    | 1234557893955598495<br>客户端单点登录<br>增加         | 移动应用<br>Web应用 |                            |
| <ul> <li>&gt; 系级管理</li> <li>※ 接入管理</li> <li>※ 服务管理</li> <li>※ 角色管理</li> <li>※ 用户管理</li> <li>&gt; 应用安全</li> <li>&gt; 用户属性</li> <li>&gt; 认证支持</li> <li>&gt; 证书管理</li> <li>&gt; 高级属性</li> <li>&gt; 系级审计</li> <li>&gt; 应用大厅</li> </ul>                                                                                                    |                    |                                          | <ul> <li>服务器地址: http:</li> <li>显示名称: 0A</li> <li>分介済路径:</li> <li>认证类别: 通过</li> <li>注释:</li> <li>C/S支持:</li> <li>加密强度:中、</li> <li>处理HTML: 一般</li> </ul> | p:// ▼ 10.1.1.<br>● ■<br>□令访问 ▼<br>・<br>处理 ▼ |               |                            |
| > 版本信息                                                                                                    |                    |                                          | ➡ 提示: '允许路径'为空表                                                                                                    | 示都允许。<br>提交                                  | 取消            |                            |

江南信安 (北京)科技有限公司

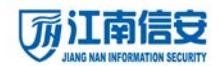

## 第三步:角色授权

在刚添加的业务后点击 攀进行业务授权。

| 服务名称 | 目的服务            | 认证     | SSO | C/S支持 | 管理        |
|------|-----------------|--------|-----|-------|-----------|
| ØОА  | http://10.1.1.1 | 通过口令访问 | 不启用 | ×     | 🤝 🗓 🥵 🖞 🧐 |
|      |                 | 増 加    |     |       | 授权        |

把 0A 业务授权给「内部员工」角色。

|        |      | 2        |         |   |    |      | 36   |                 |                   |       |
|--------|------|----------|---------|---|----|------|------|-----------------|-------------------|-------|
| 网关监控   | B/SJ | 务        | C/S服    | 务 | 网段 | 终端服务 | 端口映射 | 客户端单点登录         | 移动应用              |       |
| ▶ 网关管理 |      |          |         |   |    |      |      |                 | 授权管理              |       |
| > 系统管理 | 当前朋  | 服务:(     | ©од     |   |    |      |      |                 |                   |       |
| ▼ 接入管理 | 编号   | 授权       |         |   |    |      |      | 安               | 全策略               |       |
| 🖹 服务管理 | 1    |          |         |   |    |      |      | 🕅 所有本地口令用       | 户 【注:系统内】         | 置角色】  |
| 📄 角色管理 | 2    |          |         |   |    |      |      | 💏 所有短信用户        | ▪ 【注:系统内置)        | 角色】   |
| □ 用户管理 | 3    |          |         |   |    |      |      | 前<br>所有RADIUS口令 | ·用户 【注:系统P        | 内置角色】 |
| ▶ 应用安全 | 4    |          |         |   |    |      |      | 弱<br>所有LDAP口令用  | 月户 【注:系统内         | 置角色】  |
| ▶ 用戶萬性 | 5    |          |         |   |    |      |      | 💏 所有AD口令用       | 户 【注:系统内置         | 角色】   |
| ▶ 认证支持 | 6    |          |         |   |    |      |      | 航有TACACS+ロミ     | ️用户 【注:系统         | 内置角色】 |
| ▶ 证书管理 | 7    |          |         |   |    |      |      | 前有证书用户          | ▪【注:系统内置)         | 角色】   |
| > 高级属性 | 8    |          |         |   |    |      |      | 🕅 所有双因素用/       | <b>户 【</b> 注:系统内置 | 诵色】   |
| > 系统审计 | 9    | <b>V</b> |         |   |    |      |      |                 | 内部员工              |       |
| > 应用大厅 | 全部相  | 示记 清     | 滁标记 反向林 | 动 |    |      |      |                 |                   |       |
| > 版本信息 |      |          |         |   |    |      |      | 提               | 交 取消              |       |

## 第四步:访问网关

浏览器中 HTTPS 方式访问移动安全接入网关的地址。

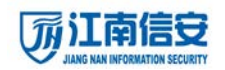

江南信安移动安全接入网关快速配置手册

| JANG NAN INFORMATION SECURITY |                                |
|-------------------------------|--------------------------------|
| 医子宫 口令音录 🔐 证书登录 🍒             | 短信登录 🏾 🗑 医名登录 💛 应用下载           |
| <b>公告栏</b><br>欢迎使用移动安全接入网关!   | 欢迎登录安全接入网关!     双因素用户请先使用证书登录。 |
|                               | 用户名                            |
| ♥ 安装与下载: 安装证书链   驱动下载         |                                |
| s 🔊                           | 登录                             |

## 第五步:账号登录

输入张三的账号和密码登录。

|                                            |        | 3          | 修改口令         |      | 驱动下载     | R     | 退出 |
|--------------------------------------------|--------|------------|--------------|------|----------|-------|----|
| 欢迎您:【zhangsan】!您与应用服务器的通讯已受到MAASG的保护,请放心使用 | ! 登录时间 | : 2016-06- | -16/16:51:32 | 已在线: | 00:00:06 | ~     |    |
| 地址:                                        | 浏览     |            |              |      |          |       |    |
| 应用列表 ▼                                     |        |            |              |      | 登点单      | 录口令配置 |    |
| OA                                         |        |            |              |      |          |       |    |

现在即可访问阿里云上的 OA 业务。